## Установка программы

**ВАЖНО:** Если Вы обновляете нашу программу, рекомендуем сначала удалить старую версию. После этого удалите файл RJConf.exe, расположенный в каталоге \Program Files\GGroup\RCJoy Config Utility\, и лишь за тем переходите к установке новой программы.

Вставьте CD, идущий в комплекте с устройством в Ваш CD или DVD. Если у Вас не отключен автозапуск установка программы конфигурирования начнется самостоятельно. Если она не начинается автоматически, запустите программу *Setup.exe*, находящуюся в корневом каталоге диска.

Выполняйте инструкции, которые будут высвечиваться на экране:

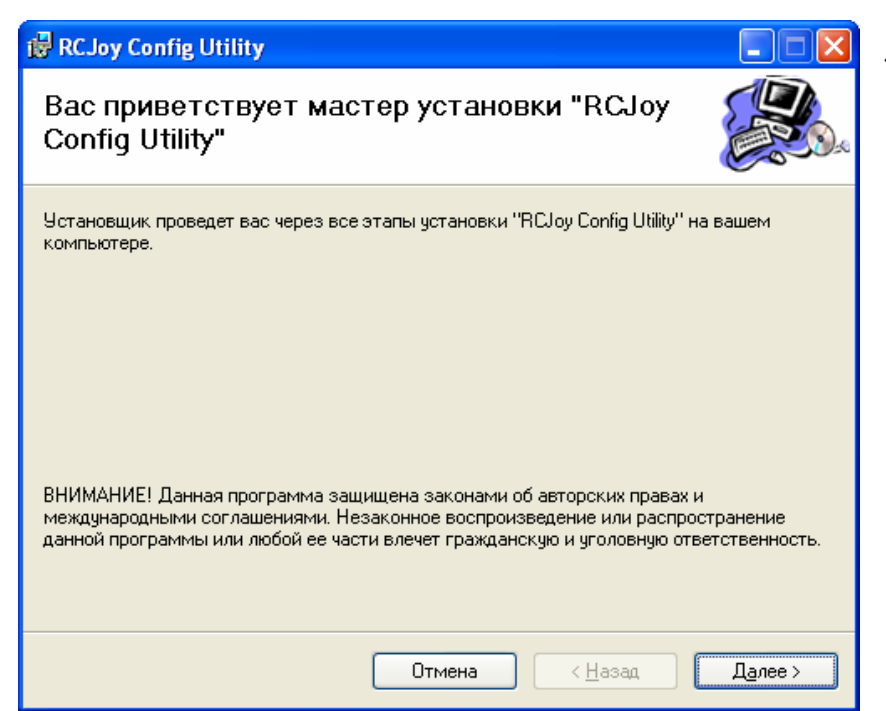

1. Нажмите кнопку «Далее >».

2. Укажите каталог в который будет устанавливаться программа. Вы можете ввести его вручную или используя форму выбора, нажав на кнопку «Обзор...». Для продолжения нажмите «Далее >»

3. Если выбранный каталог отсутствует, подтвердите его создание, нажав «Да»

| 🛱 RCJoy Config Utility                                                                                                    |                                   |
|----------------------------------------------------------------------------------------------------|-----------------------------------|
| Выбор папки для установки                                                                                                    |                                   |
| Установщик установит "RCJoy Config Utility" в следующую папку.<br>Чтобы воспользоваться данной папкой, нажмите кнопку "Далее". Чт<br>введите нужный путь или выберите ее, нажав кнопку "Обзор". | обы сменить папку,                |
| <u>П</u> апка:<br>c:\Program Files\GGroup\RCJoy Config Utility\                                                                                                    | О <u>б</u> зор<br>Место на дисках |
| Установить "RCJoy Config Utility" только для меня или для всех, кто<br>компьютер:<br>Одля все <u>х</u><br>Отолько для меня                                                                      | использует этот                   |
| Отмена < <u>Н</u> азад                                                                                                    | Далее >                           |

| 🕲 RCJoy Config Utility                                                |         |
|-----------------------------------------------------------------------|---------|
| Подтверждение установки                                               |         |
| Установщик готов к установке "RCJoy Config Utility" на ваш компьютер. |         |
| Для начала установки нажмите кнопку "Далее".                          |         |
|                                                                       |         |
|                                                                       |         |
|                                                                       |         |
|                                                                       |         |
|                                                                       |         |
|                                                                       |         |
|                                                                       |         |
| Отмена < <u>Н</u> азад                                                | Далее > |

4. Проверьте правильность ввода каталога и запустите установку, нажав на «Далее >». Если Вы хотите изменить каталог, нажмите «< <u>Н</u>азад» и повторно введите правильный каталог. Если Вы решили отказаться от установки программы, нажмите «Отмена»

| 5. По окончании уста-              | 🕏 RC.Joy Config Utility                                                                    |   |
|------------------------------------|--------------------------------------------------------------------------------------------|---|
| новки нажмите кнопку<br>«Закрыть». | Установка завершена                                                                        | R |
|                                    | Продукт "RCJoy Config Utility" успешно установлен.<br>Для выхода нажмите кнопку "Закрыть". |   |
|                                    | Отмена < <u>Н</u> азад <u>Закрыть</u>                                                      |   |

Поздравляем Вас, Вы успешно установили программу конфигурирования GGroup USB RC-Joystick

В дальнейшем Вы можете запустить ее, используя иконку на рабочем столе или через меню: «Пуск»-«Все программы»-«GGroup»-«RCJoy Config Utility».

Вы, так же, можете прочитать документацию, расположенную в каталоге программы через меню: «Пуск»-«Все программы»-«GGroup»-«RCJoy Config Utility»-«Manual». Документация в формате программы Acrobat Reader. Если у вас нет этой программы, Вы можете ее установить с нашего диска, запустив программу AdbeRdr70\_enu\_full.exe в каталоге AcrobatReader. Новые версии программы конфигурирования Вы можете найти в разделе «Downloads» нашего сайта: <u>http://www.ggroup.com.ru</u>

Gadgets Group, Ltd.